## Comment créer un délais Voilà requis pour une demande de remplacement?

Apprenez comment créer un délais requis pour une demande de remplacement avec Voilà!

1

Rendez-vous au https://console.voila.app/fr/dashboard

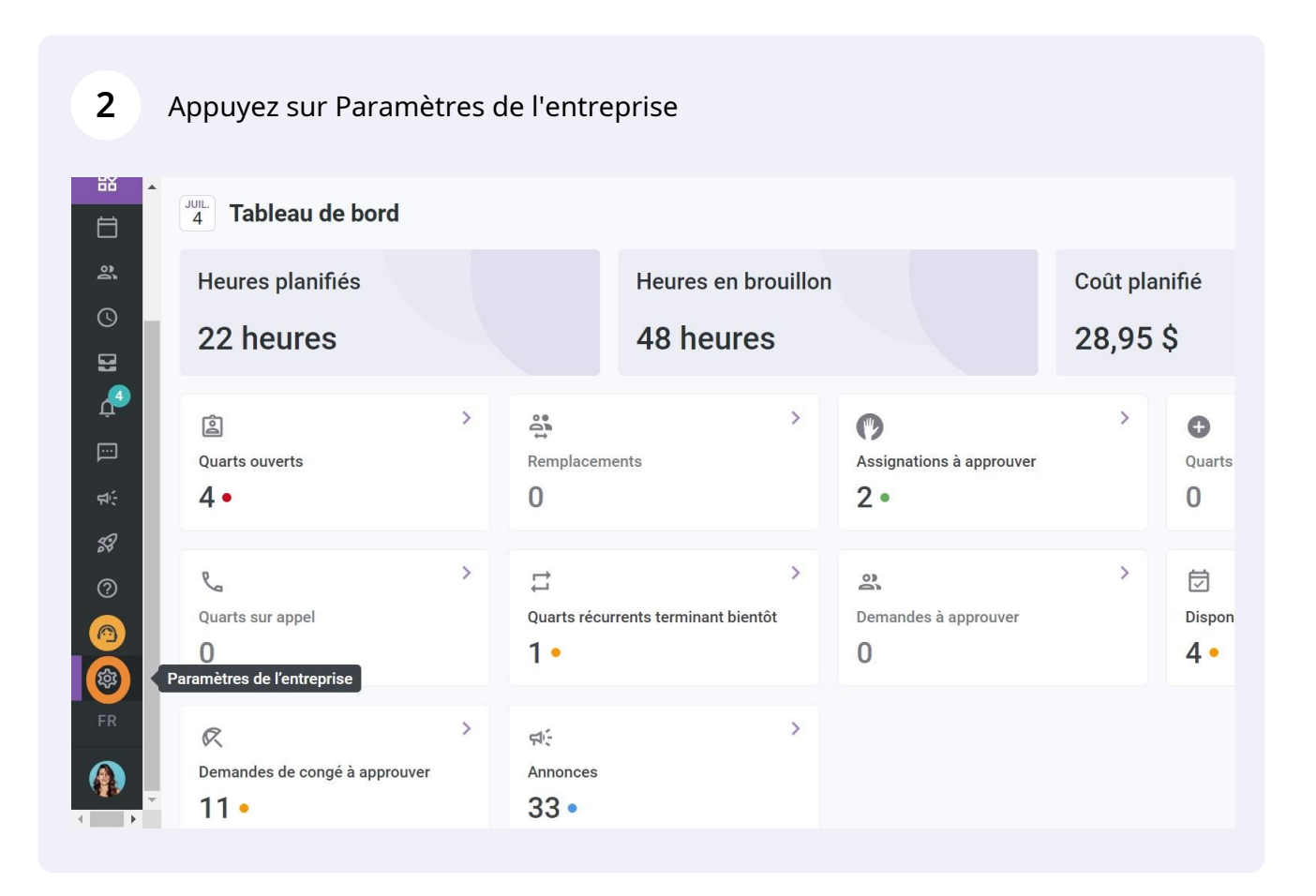

## Sélectionnez Structure organisationnelle

3

4

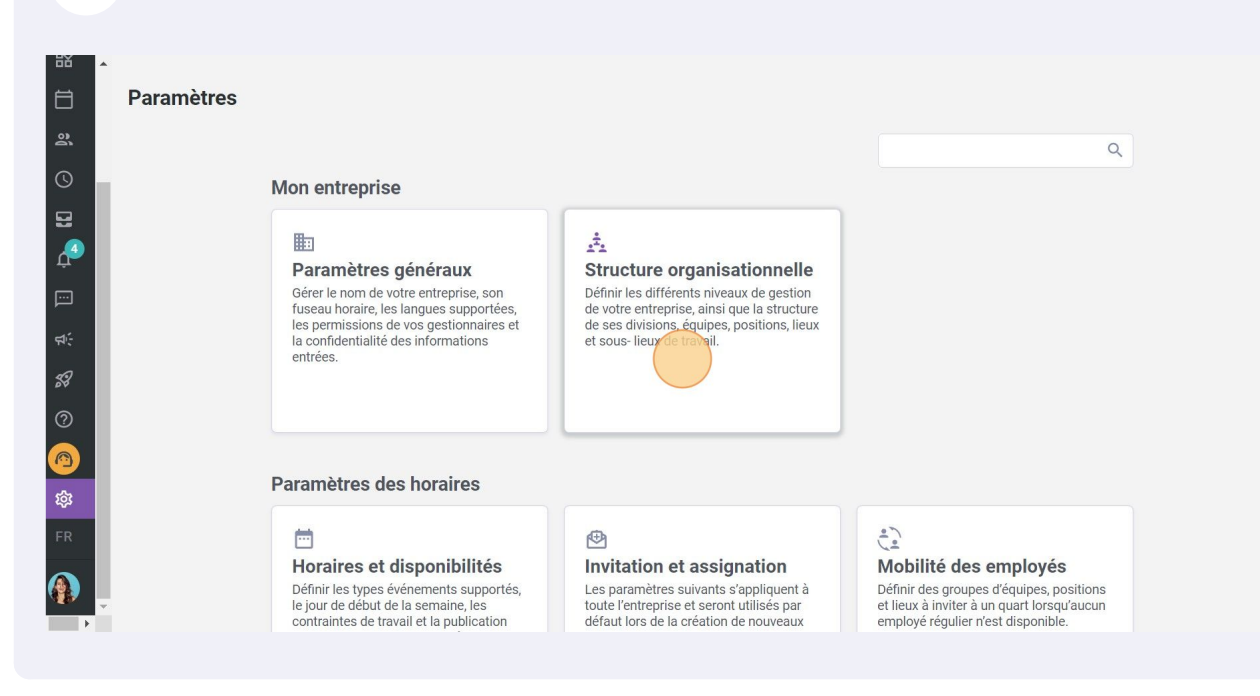

## Cliquez sur Horaires et disponibilités

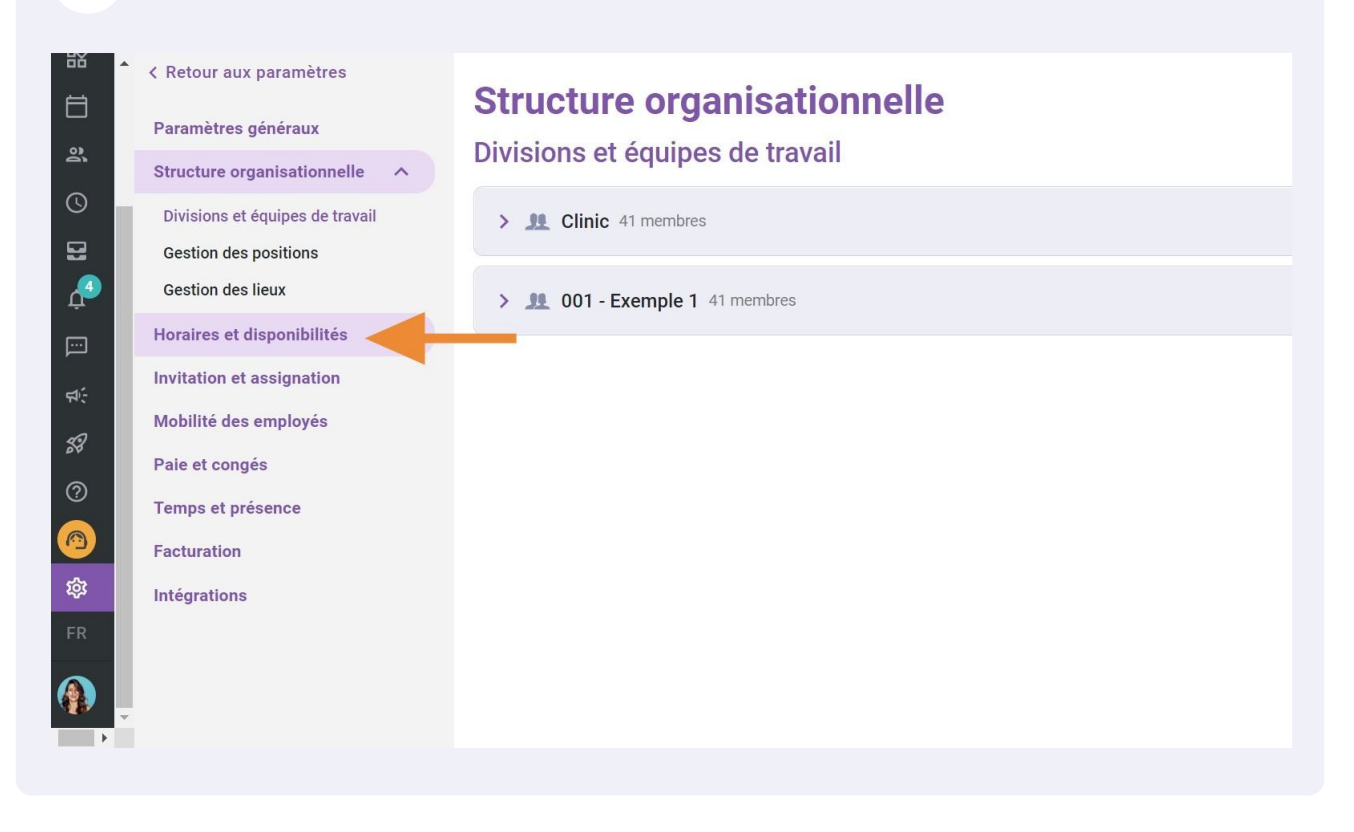

Appuyez sur Délai requis avant une demande de remplacement

|                  | <ul> <li>&lt; Retour aux paramètres</li> <li>Paramètres généraux</li> <li>Structure organisationnelle</li> <li>Horaires et disponibilités</li> </ul> | Horaires et disponibilités<br>Horaire<br>Options d'affichage                                                                                                    |          |
|------------------|----------------------------------------------------------------------------------------------------|----------------------------------------------------------------------------------------------------|----------|
| ₽                | Horaire<br>Contraintes de travail                                                                                                    | Premier jour de la semaine<br>Dimanche                                                                                                    |          |
|                  | Suivi des budgets<br>Paramètres de disponibilités<br>Invitation et assignation                                                                       | Paramètre de remplacement<br>Délai requis avant une demande de remplacement<br>Un employé ne pourra pas faire de demande de remplacement sur un quart si le délai entre<br>la date de la demande et le début du quart est plus grand que le délai minimum. |          |
| 29<br>(7)<br>(8) | Mobilité des employés<br>Paie et congés<br>Temps et présence                                                                                         | Paramètre spécifique ⑦                                                                                                    | Ajoute   |
| <b>珍</b><br>FR   | Facturation<br>Intégrations                                                                                                    | Application des paramètres<br>Aucune donnée à afficher                                                                                                    |          |
|                  |                                                                                                    |                                                                                                    | 0-0 de 0 |

| <ul> <li>Retour aux paramètres</li> <li>Paramètres généraux</li> <li>Structure organisationnelle</li> <li>Horaire</li> <li>Contraintes de travail</li> <li>Suivi des budgets</li> <li>Paramètres de disponibilités</li> <li>Invitation et assignation</li> <li>Mobilité des employés</li> <li>Paie et congés</li> <li>Temps et présence</li> <li>Facturation</li> </ul> | 6                                                                   | Cliquez sur Délai requis                                                                                                    |                                                                                                    |
|----------------------------------------------------------------------------------------------------|---------------------------------------------------------------------|----------------------------------------------------------------------------------------------------|----------------------------------------------------------------------------------------------------|
| Horaire Dimanche   Contraintes de travail   Suivi des budgets   Paramètres de disponibilités   Notilité des employés   Paie et congés   Temps et présence   Facturation                                                                                                    |                                                                     | < Retour aux paramètres<br>Paramètres généraux<br>Structure organisationnelle<br>Horaires et disponibilités                                                                                        | Horaires et disponibilités<br>Horaire<br>Options d'affichage                                                                                                    |
|                                                                                                    | 23<br>↓<br>↓<br>↓<br>↓<br>↓<br>↓<br>↓<br>↓<br>↓<br>↓<br>↓<br>↓<br>↓ | Horaire<br>Contraintes de travail<br>Suivi des budgets<br>Paramètres de disponibilités<br>Invitation et assignation<br>Mobilité des employés<br>Paie et congés<br>Temps et présence<br>Facturation | Premier jour de la semaine<br>Dimanche<br>Paramètre de remplacement<br>Délai requis avant une demande de remplacement<br>Un employé ne pourra pas faire de demande de remplacement sur un quart si l<br>la date de la demande et le début du quart est plus grand que le délai minimun<br>Délai requis<br>Om |
| FR         Intégrations         Paramètre spécifique (?)                                                                                                    | FR                                                                  | Intégrations                                                                                                    | Paramètre spécifique                                                                                                    |

## Sélectionnez le délai désiré

| š • | < Retour aux paramètres<br>Paramètres généraux<br>Structure organisationnelle                                                                                                    | Horaires et disponibilités<br>Horaire                                              |
|-----|----------------------------------------------------------------------------------------------------|------------------------------------------------------------------------------------|
|     | Horaires et disponibilités <ul> <li>Horaire</li> <li>Contraintes de travail</li> <li>Suivi des budgets</li> <li>Paramètres de disponibilités</li> <li>Invitation et assignation</li> <li>Mobilité des employés</li> <li>Paie et congés</li> <li>Temps et précence</li> <li>Landaues de la service</li> <li>Horaire</li> <li>Horaire</li></ul> | 6h 0m<br>7h 0m<br>8h 0m<br>1j 0h 0m<br>2j 0h 0m<br>2j 12h 0m<br>Délai requis<br>0m |
|     | Facturation                                                                                                    | Paramètre spécifique ⑦ Application des paramètres Aucune donnée à afficher         |